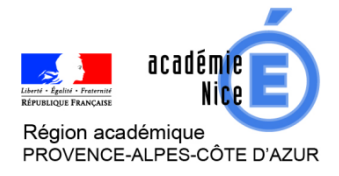

Groupe de Réflexion Académique Lycée (GRAL) en Mathématiques

Mai 2020

MATEUS Audrey

Professeur de mathématiques

Lycée Alexis de Tocqueville – 06130 GRASSE

Outils : ordinateur – tablette - téléphone

Nature : synthèse - remédiation

<u>Objectifs pédagogiques :</u> classe inversée avec reprise des notions vues en classe virtuelle

Voie : générale – technologique - professionnelle

Niveau de classe : tous niveaux

<u>Thématique(s) du programme :</u> toutes les notions, et même toutes les matières enseignées (langues vivantes, ....)

Dans cet article, je vous propose de vous présenter brièvement comment réaliser une présentation interactive pour vos élèves avec l'outil Génially. Tout d'abord, je vous invite à cliquer sur le lien ci-dessous pour vous donner une idée du résultat que l'on peut produire :

https://view.genial.ly/5ea7f848f806a60d813f59b3/presentationfonctioninversefonctioncube

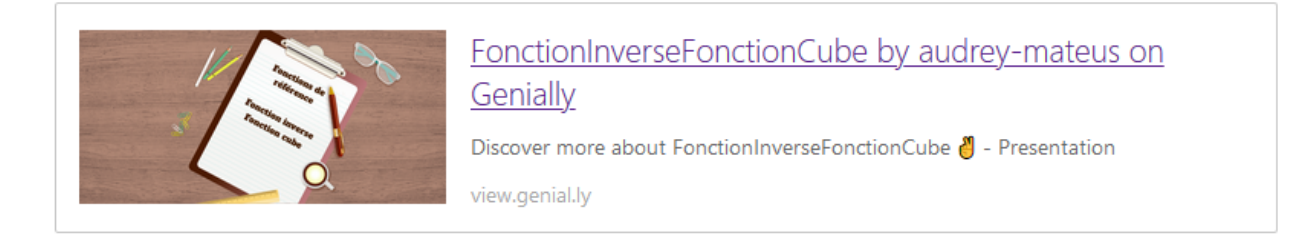

*Vous aussi, vous avez envie d'en réaliser un ? Lisez l'article et puis lancez-vous. Rien ne vaut la pratique !* 

# <u>I) Accès à l'outil Génially, création d'un compte et choix d'un modèle :</u> <u>1) Accès à l'outil Génially :</u>

Aller à l'adresse internet suivante puis créer un compte. <u>https://www.google.com/search?client=firefox-b-d&q=genially</u>

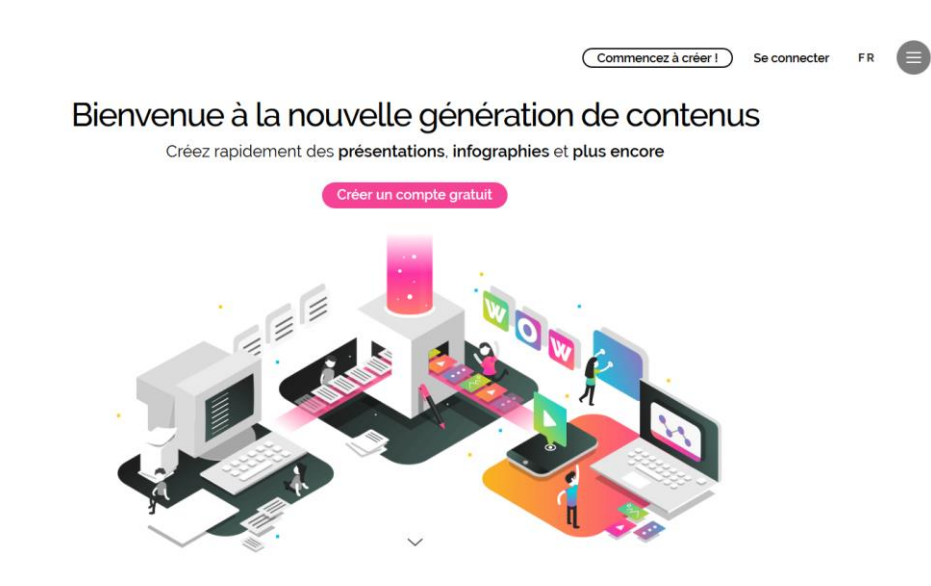

# 2) Créer mon premier Génially :

C genially

Cliquer sur créer un Génially, puis choisir :

\* **présentation** (pour faire un Génially comme l'exemple que je vous ai présenté en introduction)

\* **interactive image** (pour faire une carte mentale interactive, voir l'exemple en fin de document)

\* gamification (pour réaliser un escape games)

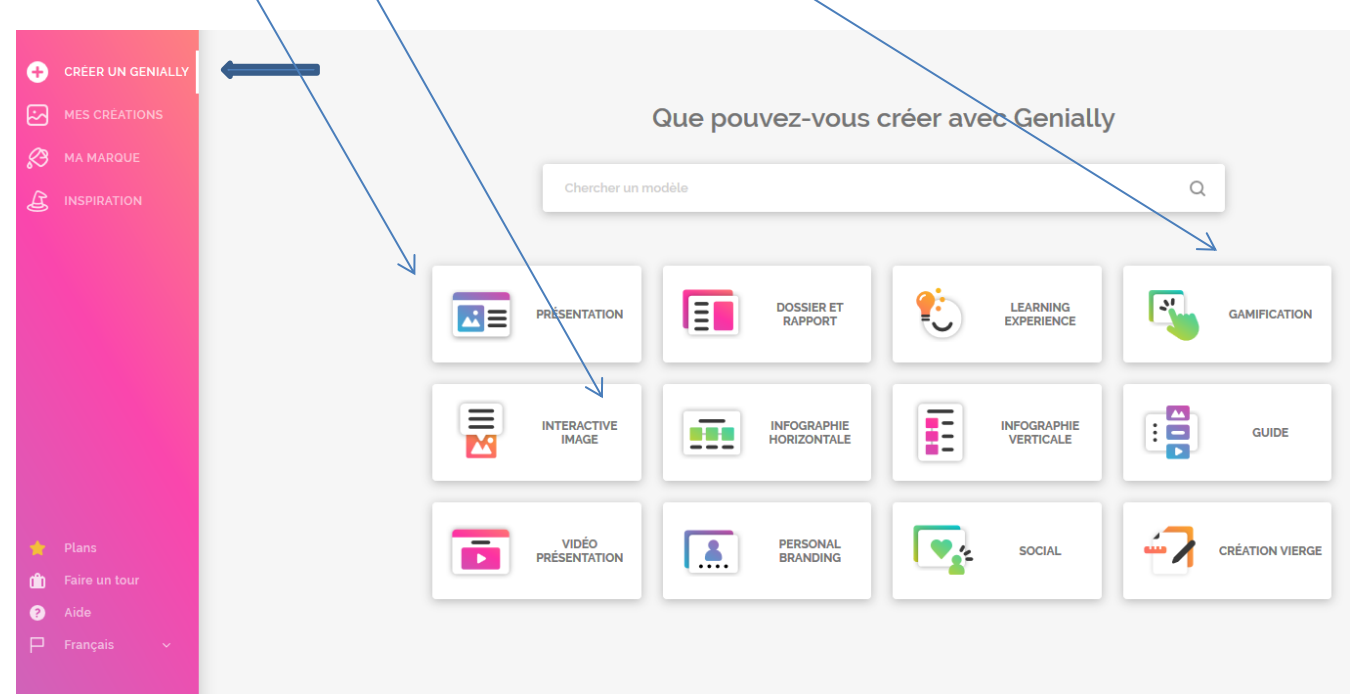

# <u>3) Choix d'un modèle :</u>

Après avoir cliqué sur l'onglet **Présentation**, vous avez le choix entre plusieurs modèles.

Les présentations avec l'étoile jaune sont disponibles uniquement avec Génially Premium (qui est payant).

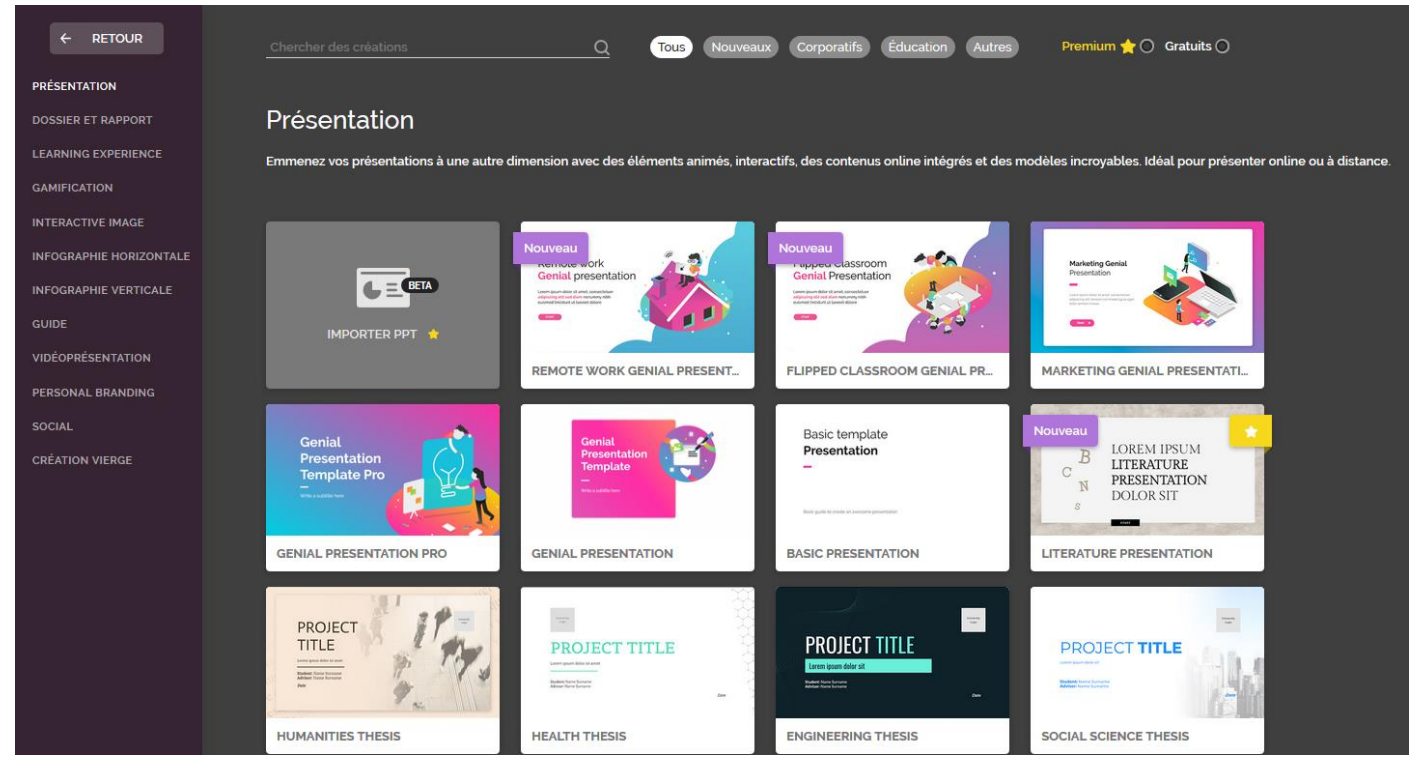

# II) Présentation des principales fonctionnalités :

Une fois le modèle choisi, vous pouvez insérer beaucoup d'éléments différents : du texte, des images, des vidéos, des ressources. Je ne vais m'attarder ici que sur les principales fonctionnalités.

## 1) Onglet « Eléments interactifs » :

Dans l'onglet **Eléments interactifs**, on peut insérer : des boutons, des boutons de texte, des marqueurs, des Réseaux sociaux, des numéros et des lettres et une zone invisible.

### <u>a) Boutons de texte :</u>

#### А Q Cherchez des éléments interactifs Texte + AD Ŀ~ RETOURNER Image හි lessources (G¢ Éléments interactifs En cliquant sur le bouton du milieu, vous accédez à cette page : Sélectionnez un type d'interactivité ÉTIQUETTE FENÊTRE ALLER À LA PAGE LIE Ouvre un lie 1 dans un nouvel onglet en cliquant sur l'élé nent. Va à la page du Genially L'étiquette s'ouvre en La fenêtre s'ouvre lorsque passant la souris sur vous cliquez sur l'élément. que vous avez choisie en l'élément. cliquant sur l'élément. coup de conten Peu de contenu

Insérer par exemple un bouton de texte.

On peut ainsi :

\* <u>créer une étiquette</u> : en passant la souris sur le bouton interactif, une étiquette s'ouvre

- \* <u>créer une fenêtre</u> : en cliquant sur le bouton interactif, une fenêtre s'ouvre
- \* <u>rediriger le lien vers une page du Génially</u> en cliquant sur « Aller à la page »
- \* <u>rediriger le lien vers un lien internet</u>

En cliquant sur le troisième bouton, vous pouvez changer l'animation de votre bouton interactif.

### b) Zone invisible :

On peut également créer une zone invisible sur votre Génially. Lorsque l'utilisateur cliquera dessus, il sera redirigé vers une page internet, une autre page du Génially ou une image,....

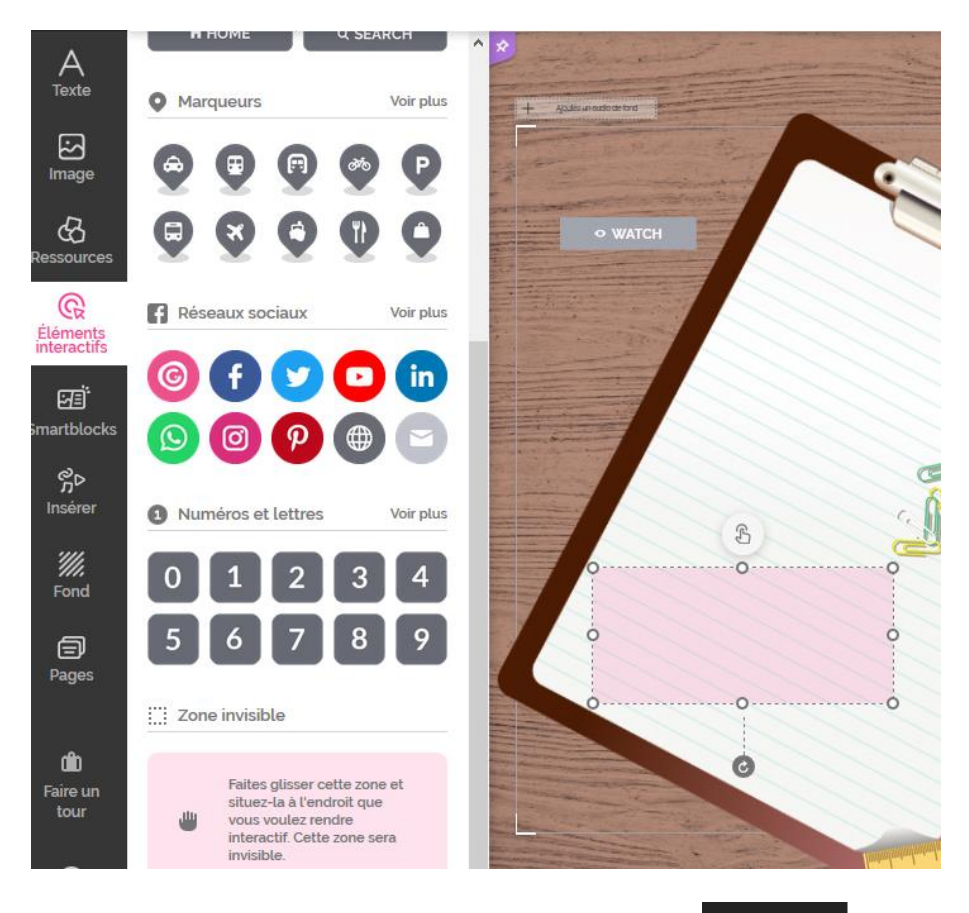

# 2) Onglet « Insérer » :

On peut également insérer un fichier **audio** ou un fichier **vidéo**, cliquer sur les onglets ci-contre.

L'onglet **Autres** m'a permis d'insérer des **PDF** que j'ai dû d'abord télécharger sur mon Google Drive.

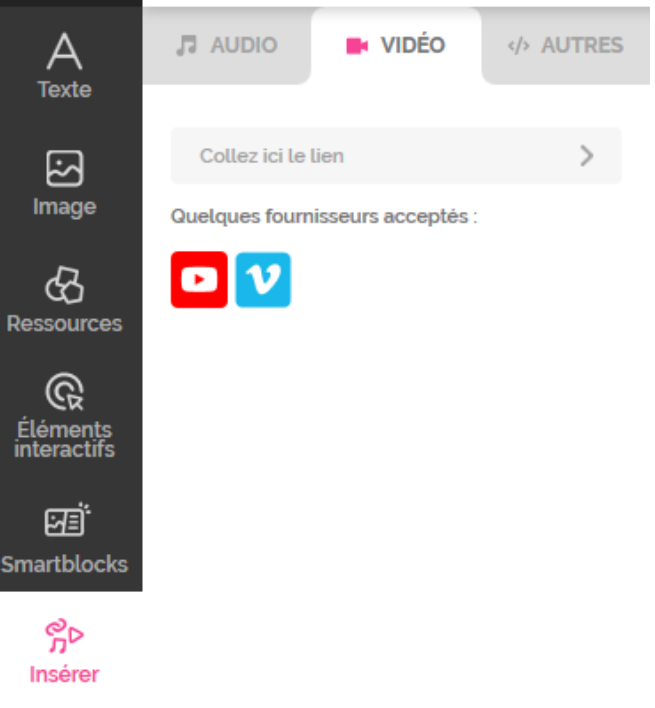

## 3) Onglet « Fonds » :

Un fond proposé dans les galeries ou téléchargé depuis votre ordinateur peut être inséré dans votre Génially.

Dans l'exemple ci-dessous, j'ai téléchargé une image de carte mentale sur laquelle j'ai ensuite inséré des images, des vidéos, des liens ...

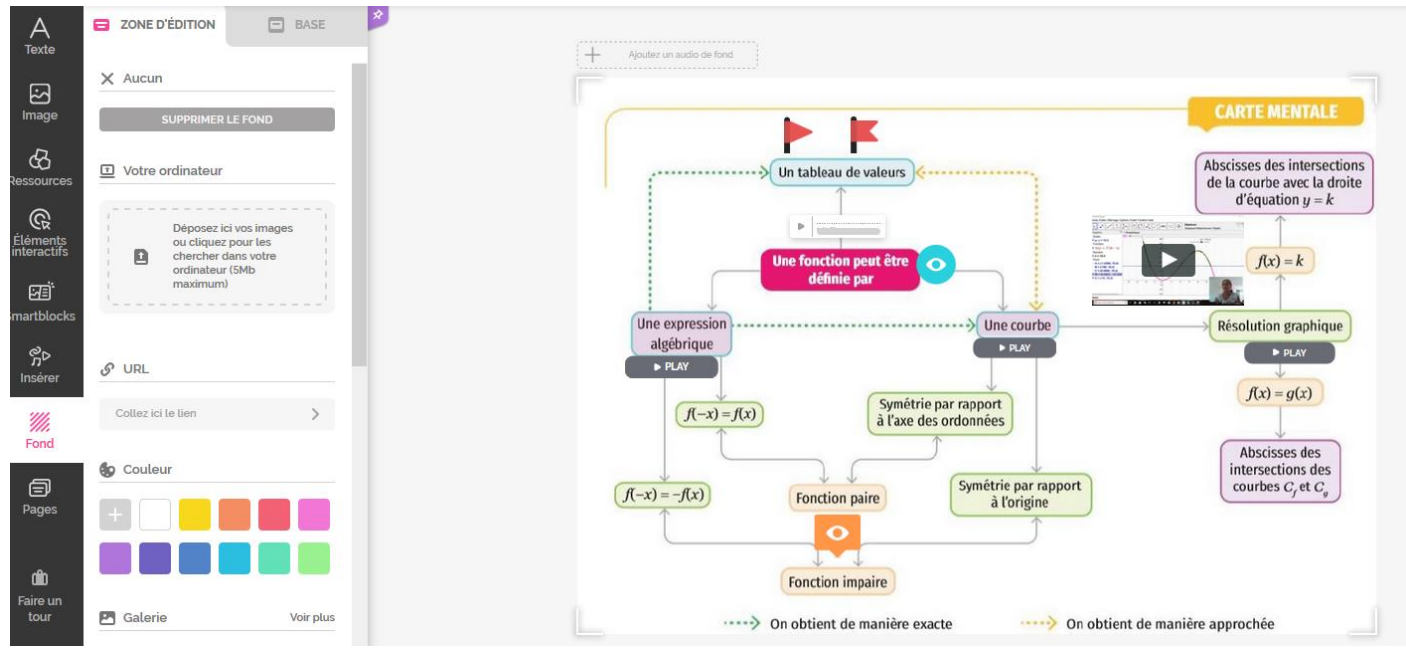

### **III)** Pour terminer :

Génially enregistre au fur et à mesure vos créations automatiquement. Vous pouvez visualiser votre Génially en cliquant sur l'œil. Une fois que vous êtes satisfait, cliquer sur **Prêt :** 

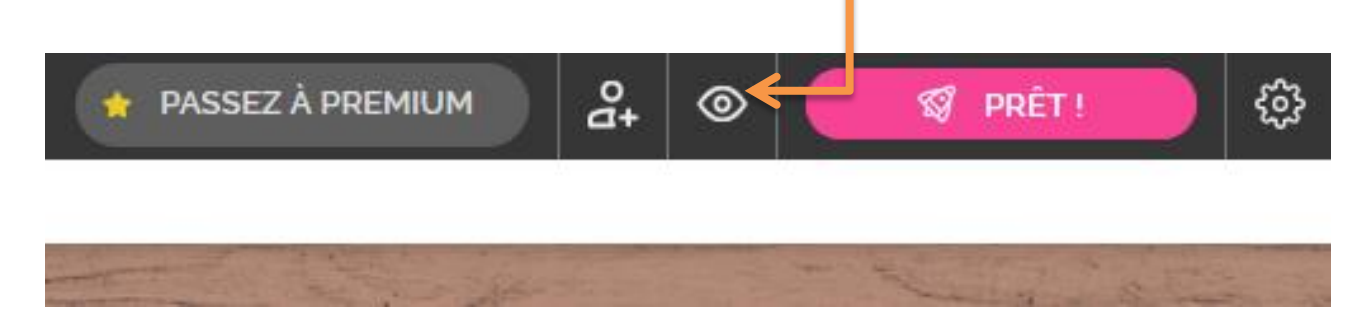

## Trois, deux, un ...

| <ul> <li>Votre projet aura une URL publique et a</li> </ul>                              | pparaitra O                                                                                                    | Votre projet sera visible pour vous et ceux a    | avec qui |
|------------------------------------------------------------------------------------------|----------------------------------------------------------------------------------------------------|--------------------------------------------------|----------|
| dans les moteurs de recherche.                                                           |                                                                                                    | vous partagez le lien privé.                     |          |
| ÉUTILISABLE                                                                              | PROTÉC                                                                                                    | ER AVEC UN MOT DE PASSE 🖈                        | C        |
| e veux que mon genially serve d'inspiration<br>tre réutilisé comme modèle par d'autres d | on et puisse Écrivez<br>utilisateurs.                                                                                                    | un mot de passe pour votre genially :            | 0        |
| 0                                                                                        | Minimu                                                                                                    | n 6 caractères                                   | (        |
| ITRE                                                                                     |                                                                                                    |                                                  |          |
| itoriel sur Génially                                                                     |                                                                                                    |                                                  |          |
| ESCRIPTION                                                                               |                                                                                                    |                                                  |          |
| crire ine description pour votre création                                                |                                                                                                    | ANNULER                                          | PRÊT !   |
|                                                                                          |                                                                                                    |                                                  |          |
|                                                                                          |                                                                                                    |                                                  |          |
|                                                                                          |                                                                                                    |                                                  |          |
|                                                                                          |                                                                                                    |                                                  |          |
| Félicitations ! Vous                                                                     | avez mis en c                                                                                                    | orbite votre création                            | on       |
| Félicitations ! Vous                                                                     | <b>avez mis en c</b><br>It comment vous voulez la m                                                                                                    | orbite votre création<br>ontrer au Monde entier. | on       |
| Félicitations ! Vous                                                                     | <b>avez mis en c</b><br>It comment vous voulez la m                                                                                                    | orbite votre création<br>ontrer au Monde entier. | on       |
| Félicitations ! Vous                                                                     | <b>avez mis en c</b><br>It comment vous voulez la m                                                                                                    | orbite votre création<br>ontrer au Monde entier. | on       |
| Félicitations ! Vous                                                                     | avez mis en c                                                                                                    | orbite votre création<br>ontrer au Monde entier. | on       |
| Félicitations ! Vous                                                                     | avez mis en c                                                                                                    | orbite votre création<br>ontrer au Monde entier. | on       |
| Fé licitations ! Vous<br>Choisissez maintenan                                            | avez mis en o                                                                                                    | ontrer au Monde entier.                          | on       |
| Félicitations ! Vous<br>Choisissez maintenan                                             | avez mis en o                                                                                                    | ontrer au Monde entier.                          | on       |
| Fé licitations ! Vous<br>Choisissez maintenan                                            | avez mis en o                                                                                                    | ontrer au Monde entier:                          | on       |
| Fé licitations ! Vous<br>Choisissez maintenan                                            | avez mis en o<br>at comment vous voulez la m                                                                                                    | ontrer au Monde entier:                          | on       |
| Fé licitations ! Vous<br>Choisissez maintenan                                            | avez mis en c<br>at comment vous voulez la m                                                                                                    | ontrer au Monde entier.                          | on       |
| Fé licitations ! Vous<br>Choisissez maintenan                                            | avez mis en o<br>at comment vous voulez la m<br>vous voulez la m<br>vous voulez la m<br>vous vous voulez la m<br>vous vous vous vous la m<br>vous vous vous vous vous la m<br>vous vous vous vous vous vous la m<br>vous vous vous vous vous vous vous vous | ontrer au Monde entier:                          | on       |

Donner un titre à votre Génially, puis cliquer sur **Partager**.

*Vous pouvez désormais fournir l'adresse internet de votre Génially à vos invités ! Bonne utilisation !*